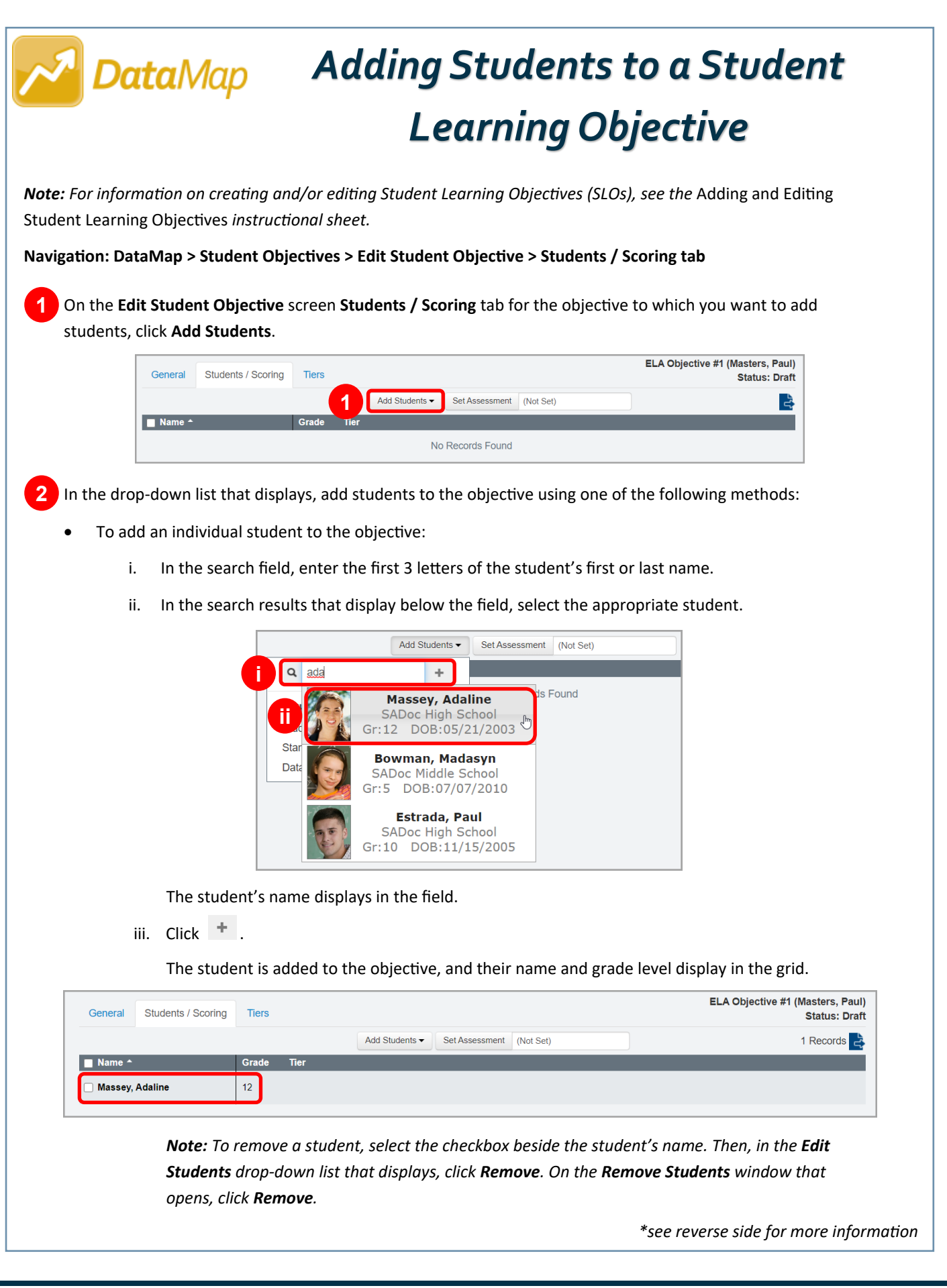

- To add multiple students to the objective:
  - i. Select the screen (**Students**, **Standards**, or **Data Points**) you want to use to search for and add students.

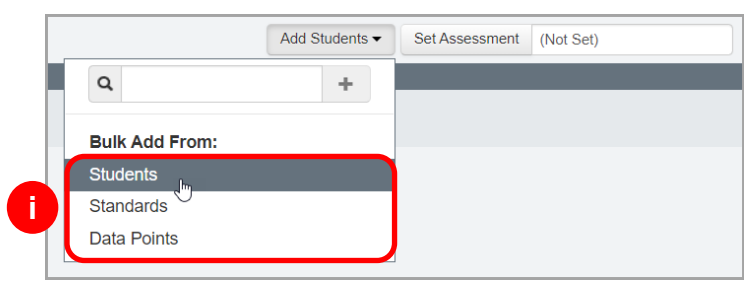

The screen you selected displays.

ii. (Optional) On the left side of the screen you selected, narrow the results that display in the grid by entering and/or selecting search criteria. Then, click **Find**.

A more refined list of students matching your search criteria displays in the grid, and the record count updates.

iii. Beside the name of each student you want to add to the objective, select the checkbox.

Note: To select all students, select the Name checkbox in the grid header.

iv. Click Add to Objective.

*Note: Add to Objective* does not display until you select the checkbox beside at least one student's name.

| Last Name  |                   |       |                    | + Add to Intervention | + Add to Objective |       |      |     |      | 150 Records 👌 |  |
|------------|-------------------|-------|--------------------|-----------------------|--------------------|-------|------|-----|------|---------------|--|
|            | Name +            | Grade | Special Ed Teacher | Gifted                | Intervention ?     | RIMP? | IEP? | EL? | 504? | EconDisadv?   |  |
| First Name | 🗹 Abbott, Laurie  | 12    |                    |                       |                    |       |      |     |      | 1             |  |
| irade      | 🗌 Acosta, Brooke  | 12    |                    |                       |                    |       |      |     |      |               |  |
| luilding   | 🗹 Allison, Wendy  | 12    |                    |                       |                    |       |      |     |      |               |  |
| eacher     | 🗹 Anthony, Izzy   | 12    |                    |                       |                    |       |      |     |      |               |  |
| Y          | Atkins, Gabrielle | 12    |                    | SG, M, S,<br>RW       |                    |       |      |     |      |               |  |

- v. On the **Add Students** window that opens, confirm that the correct objective displays in the drop-down list.
- vi. Click Add.
- vii. In the success message that displays, click the name of the objective.

The **Edit Student Objective** screen **Students / Scoring** tab displays the names and grade levels of students you added to the objective in the grid.

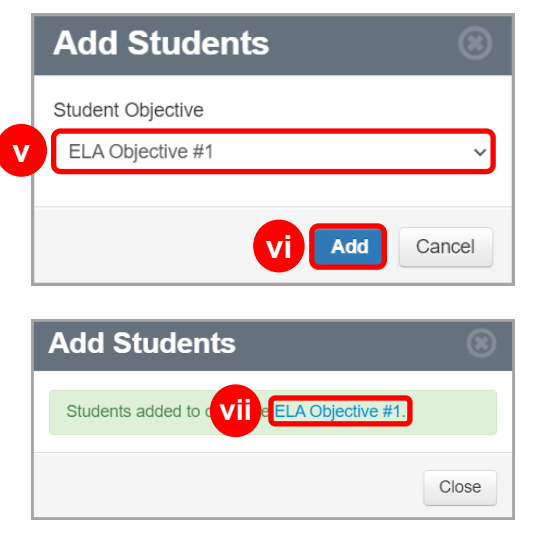